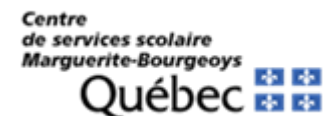

**CSS Marguerite-Bourgeoys** 

# Procédurier pour l'admission en ligne

ÉLÈVES

Dernière mise à jour : 2021/02/01

Lors de votre inscription, le partenaire vous enverra un lien afin de pouvoir vous inscrire en ligne.

https://www.admissionfp.com/demadm/demAdm.aspx?code=763403&prog=5264&offre= 78430&sanction=7&langue=fr

Cliquez sur le lien et suivez les étapes suivantes :

Cliquez sur la pastille Faire une demande d'admission

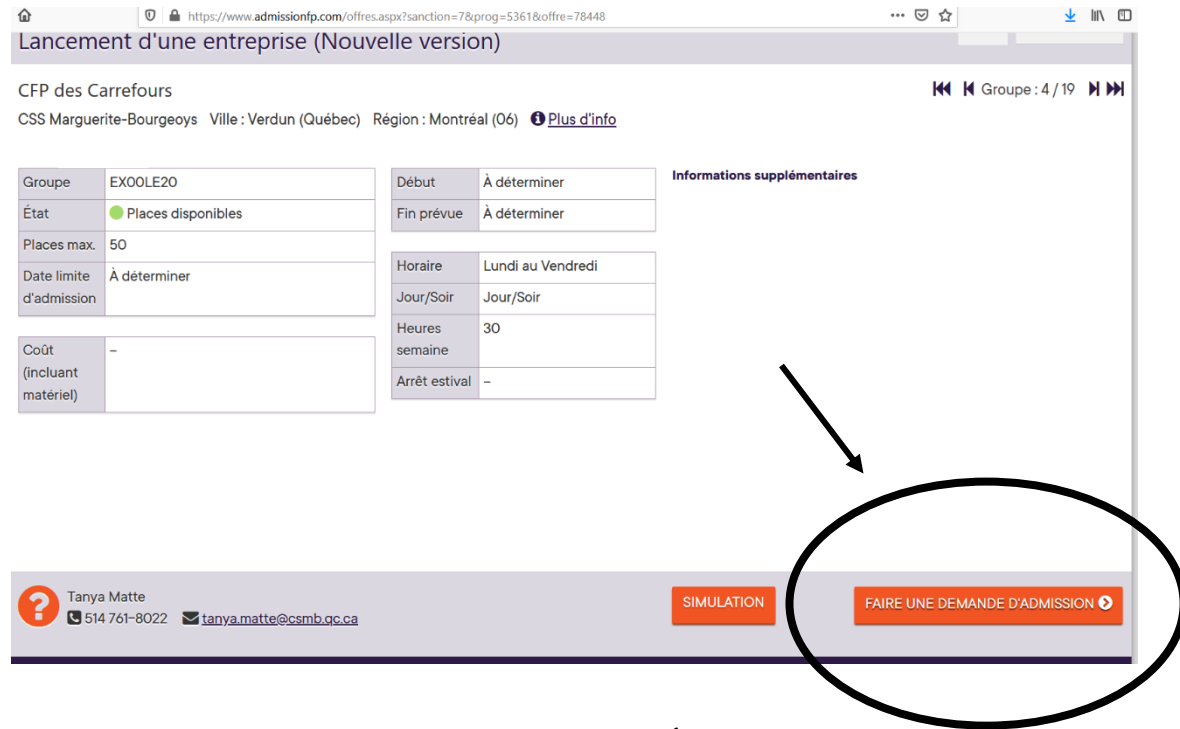

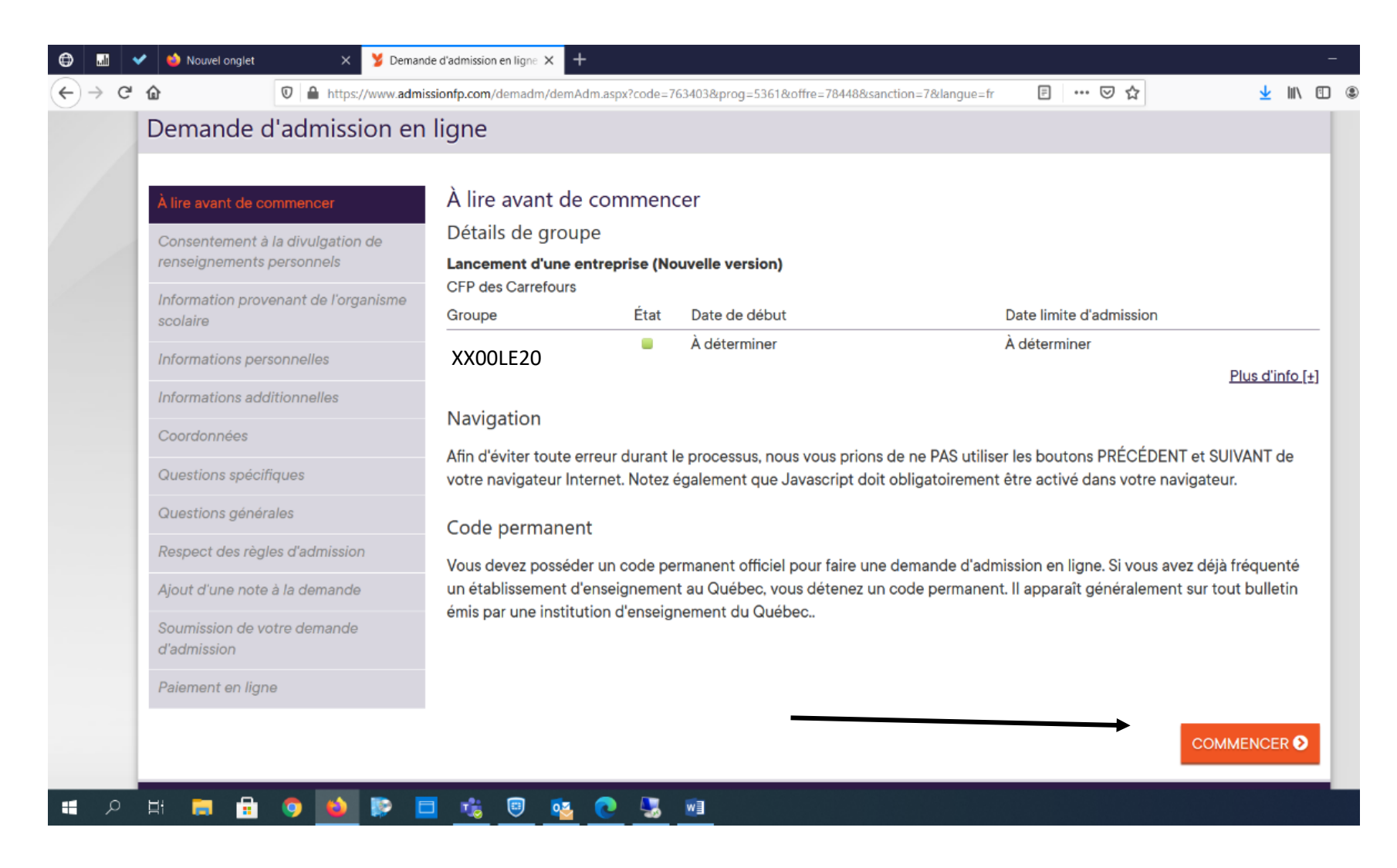

Inscrire votre code permanent.

Le code permanent est composé comme suit:

## NNNP112233xx

NNN : Les trois premières lettres du nom de famille.

Dans le cas où le nom contient moins de trois lettres, la lettre «X» est utilisée comme caractère complémentaire

- P : La première lettre du prénom usuel ;
- 11 : Le jour de la naissance. On ajoute 62 pour l'élève né après 1999 ;
- 22 : Le mois de naissance. Si l'élève est de sexe féminin, on ajoute 50 au mois ;
- 33 : Les deux derniers chiffres de l'année de naissance ;
- XX : Caractères déterminés par le Ministère pour rendre le code permanent unique et le valide.

## \*\* Si vous n'avez pas de code permanent remplacer les XX par 99.\*\*

\*\*\* Une fois que le Ministère vous aura attribué un code permanent, vous recevrez un courriel vous indiquant votre code. \*\*\*

| métiers                                   |                                                              |                                                      |                                       |  |
|-------------------------------------------|--------------------------------------------------------------|------------------------------------------------------|---------------------------------------|--|
| Veuillez vou                              | ıs identifier                                                |                                                      |                                       |  |
| Vous devez posséo<br>Saisissez les inform | der un code permanent offic<br>nations requises (*) et appuy | ciel pour faire une dema<br>yez sur le bouton « Cont | nde d'admission en ligne.<br>inuer ». |  |
|                                           | * Code permanent :                                           |                                                      |                                       |  |
|                                           |                                                              |                                                      |                                       |  |
|                                           |                                                              |                                                      |                                       |  |
|                                           | S ANNULER                                                    |                                                      |                                       |  |

Lire le consentement à la divulgation de renseignements personnels et cochez, si vous êtes consentent, l'encadré *Je consens à la divulgation de mes renseignements personnels*. Par la suite, cliquez sur la pastille *Suivant*.

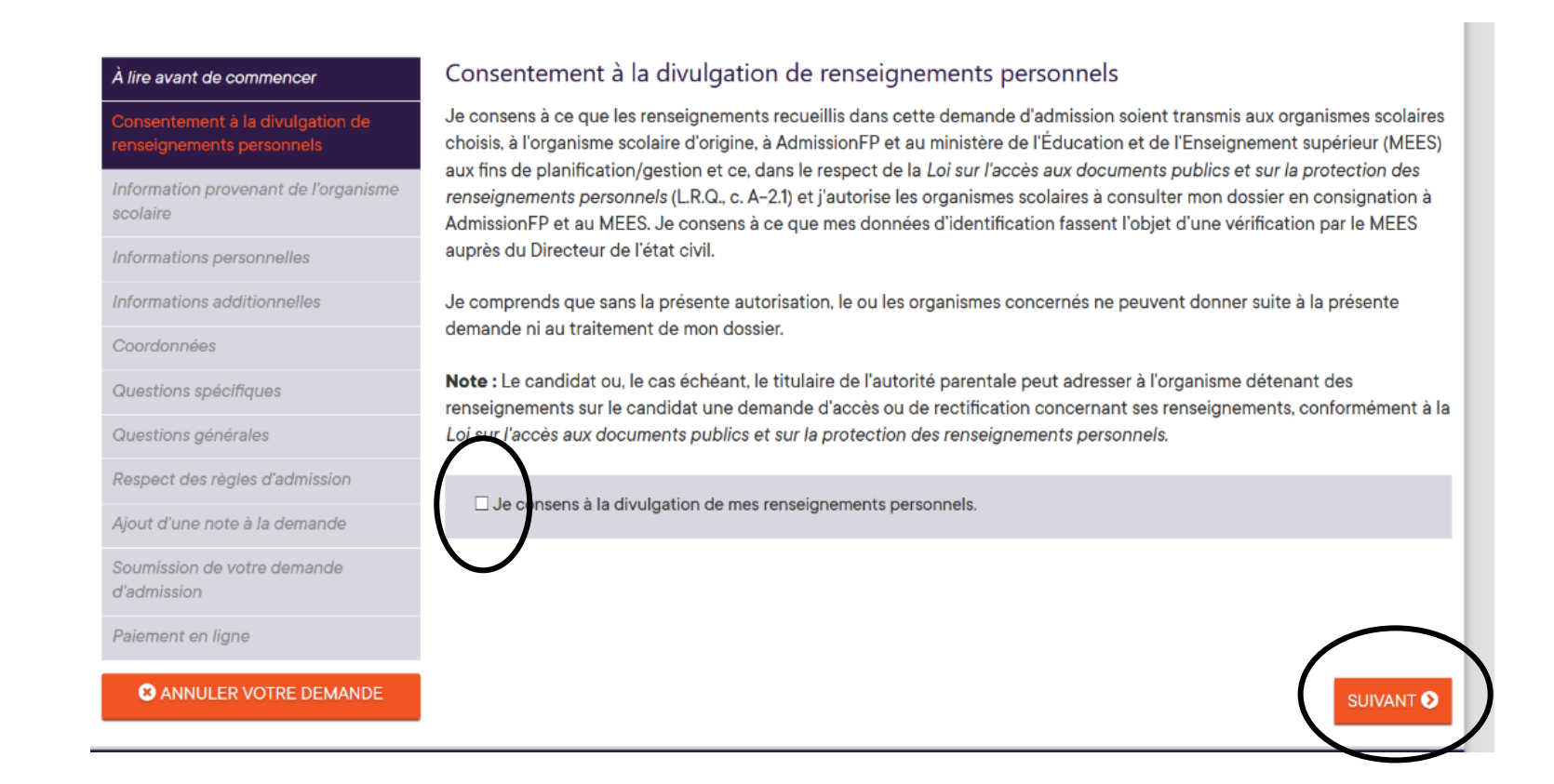

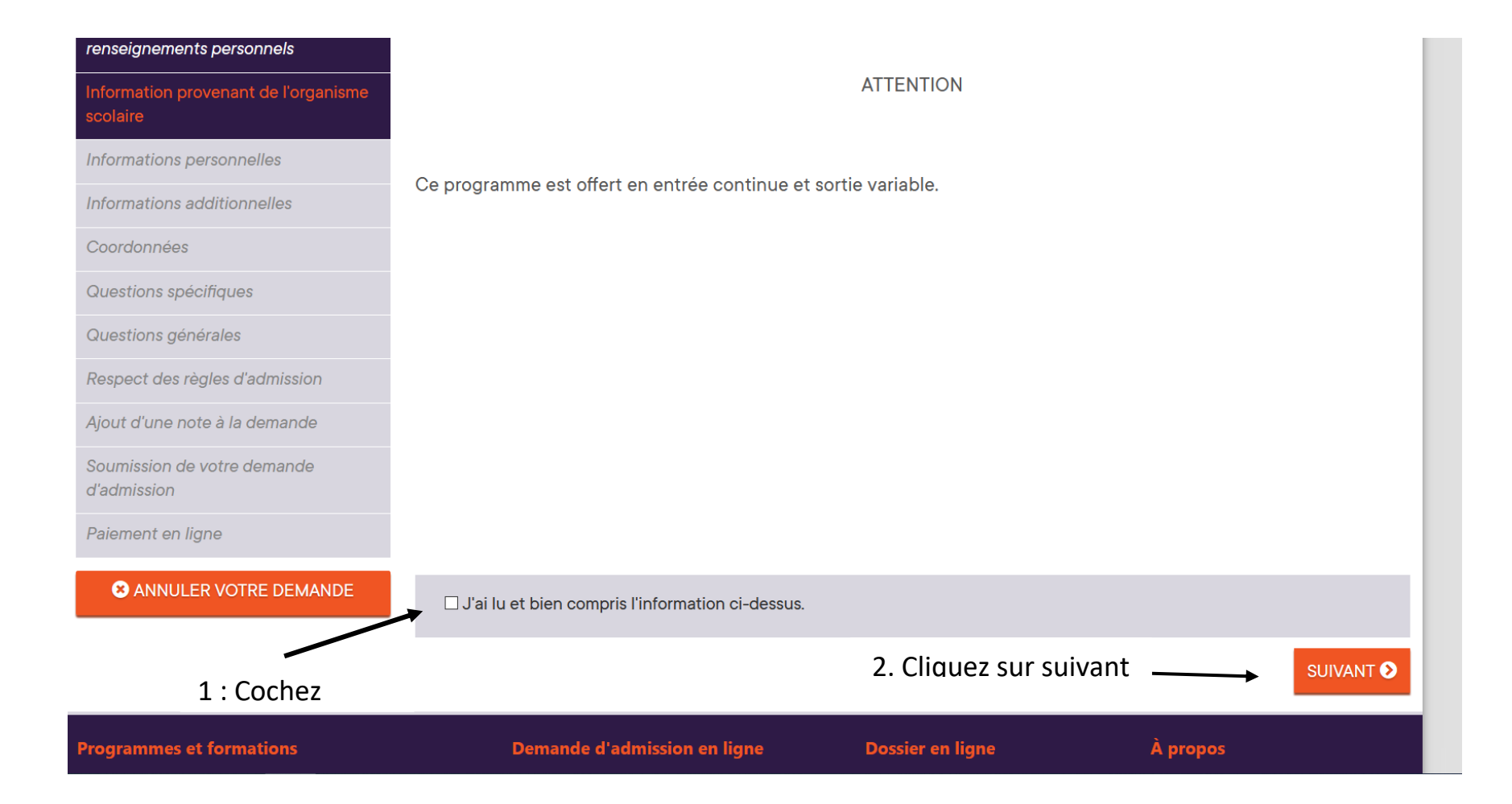

Remplir les champs précédés d'un astérisque (\*). Une fois que c'est terminé, cliquez sur la pastille *suivant* qui se trouve au bas de la page.

|                                       | * Sexe :                           |                  |                  |
|---------------------------------------|------------------------------------|------------------|------------------|
|                                       | ● Féminin ○ Masculin               |                  |                  |
|                                       | * Date de naissance (AAAA-MM-JJ) : |                  |                  |
| Inscrire le lieu de naissance         |                                    |                  |                  |
| et non la ville où vous               |                                    |                  |                  |
| habitez présentement                  | Lieu de naissance :                |                  |                  |
| · · · · · · · · · · · · · · · · · · · | Ville (city)                       |                  |                  |
|                                       |                                    |                  | ~                |
|                                       | <b>*</b> Langue maternelle :       |                  |                  |
|                                       | Français                           |                  | ~                |
|                                       | <b>*</b> Langue parlée :           |                  |                  |
|                                       | Français                           |                  | ~                |
|                                       | O PRÉCÉDENT                        |                  |                  |
| ogrammes et formations                | Demande d'admission en ligne       | Dossier en ligne | À propos         |
| P - Diplôme d'études professionnelles | Besoin d'assistance?               | Se connecter     | Qui sommes-nous? |

À la deuxième page, remplir les informations additionnelles. **\*\*Utiliser l'adresse courriel que vous** utiliserez durant la formation, car des documents importants ou des informations seront envoyés à cette adresse courriel\*\*

Une fois que tous les champs obligatoires sont remplis, cliquez sur la pastille suivant.

|                                                                                                | m/ucmuum/ucm/um.uspx.couc=r054050pr0g=520400                              | nic-7042303unction-70tungue-ii      | ✓ M                                |
|------------------------------------------------------------------------------------------------|---------------------------------------------------------------------------|-------------------------------------|------------------------------------|
| Paiement en ligne                                                                              | Entrez le prénom de votre mère (même si décéde                            | ee).                                |                                    |
| S ANNULER VOTRE DEMANDE                                                                        | Adresse courriel :                                                        |                                     |                                    |
| ا<br><b>* د</b>                                                                                | l est fortement suggéré de saisir une adresse co<br><b>Confirmation :</b> | urriel pour recevoir une confirmati | on, un mot de passe oublié, etc.   |
|                                                                                                | Saisissez à nouveau l'adresse courriel.                                   |                                     |                                    |
| * N                                                                                            | Not de passe :                                                            |                                     |                                    |
| ן<br>ד<br><b>* כ</b>                                                                           | Doit contenir entre 6 et 20 caractères alphanum<br><b>Confirmation :</b>  | ériques avec ou sans symbole (#!@   | ۵\$%?&*_+.').                      |
|                                                                                                | Saisissez à nouveau le mot de passe.                                      |                                     | $\frown$                           |
| 3                                                                                              | PRÉCÉDENT                                                                 |                                     |                                    |
| Programmes et formations                                                                       | Demande d'admission en ligne                                              | Dossier en ligne                    | À propos                           |
| DEP - Diplôme d'études professionnelles<br>ASP - Attestation de spécialisation professionnelle | Besoin d'assistance?<br>e Particularités régionales                       | Se connecter                        | Qui sommes-nous?<br>Médias et logo |

| <b>V</b>                                 |                                                                                               |                                                  |                           |                       | Rechercher | Q       |
|------------------------------------------|-----------------------------------------------------------------------------------------------|--------------------------------------------------|---------------------------|-----------------------|------------|---------|
| fp                                       | PROGRAMMES                                                                                    | ORGANISMES                                       |                           | CONTACT               |            |         |
| tion<br>iers                             | ETTORMATIONS                                                                                  | JOOLAINES                                        |                           |                       |            | Englis  |
| lmission er                              | n ligne                                                                                       |                                                  |                           |                       |            |         |
| ncer                                     | Coordonnées                                                                                   |                                                  |                           |                       |            |         |
| ulgation de                              | Les champs précédés d'u                                                                       | n astérisque ( <b>*</b> ) sont ob                | ligatoires.               |                       |            |         |
| nnels<br>de l'organisme                  | * Votre adresse pos                                                                           | tale :                                           | Vo                        | s contacts téléphon   | iques :    |         |
|                                          |                                                                                               |                                                  | *                         | Résidence :           |            |         |
| elles                                    |                                                                                               |                                                  | Ce                        | ell./Pag. :           |            |         |
| nelles                                   |                                                                                               |                                                  | Au                        | itre :                | Ext        |         |
|                                          |                                                                                               | Aiouter i                                        | ine adresse               |                       |            |         |
|                                          |                                                                                               |                                                  |                           |                       |            |         |
| Trouver ur                               | ne adresse au Québec                                                                          |                                                  |                           | 3                     | < /        |         |
| Saisissez les info<br>I l'extérieur du C | ormations requises ( <b>*</b> ) et appuyez su<br><b>Québec</b> , appuyez sur le bouton « Sais | r le bouton « Rechercher » pou<br>ie manuelle ». | ır obtenir l'adresse comp | lète. Si vous êtes de |            |         |
| ел<br><br>Р                              | * Numéro sur rue :                                                                            |                                                  |                           |                       |            |         |
| s .                                      |                                                                                               |                                                  |                           |                       |            |         |
| S -                                      | * Code postal :                                                                               |                                                  |                           |                       |            | /       |
| 25                                       |                                                                                               |                                                  |                           |                       | Liste      |         |
| lé                                       | Appartement :                                                                                 |                                                  |                           |                       | LISTER     | 162 0   |
| 5 J                                      |                                                                                               |                                                  | _                         |                       | Si l'une d | es adre |
| n<br>d                                   |                                                                                               |                                                  |                           |                       | manuelle   | ».      |
|                                          | S ANNULER                                                                                     | SAISIE MANUELLE                                  | RECHERC                   |                       | ◯ 1240. r  | ue Mo   |
|                                          |                                                                                               |                                                  |                           |                       |            |         |
|                                          |                                                                                               |                                                  |                           |                       |            |         |

Cliquer sur le lien *Ajouter une adresse*. Cette fenêtre s'ouvrira. Inscrire seulement le numéro civique, le code postal et le numéro d'appartement s'il y a lieu et cliquer sur la pastille *recherche*. Votre adresse apparaîtra et vous n'aurez qu'à la sélectionnée. Par la suite, ajouter votre numéro de téléphone et cliquer sur la pastille *suivant* au bas de la page.

\*\*Si votre adresse ne figure pas dans les choix, vous devez la saisir manuellement en cliquant sur la pastille *Saisie manuelle* (voir à la page suivante pour la procédure)\*\*\*

## iste des adresses trouvées

Si l'une des adresses suivantes est la vôtre, sélectionnez le bouton correnaruelle ».

1240, rue Moffat, Verdun H4H 1Y9

Cette fenêtre s'ouvrira afin que vous puissiez saisir votre adresse manuellement. Une fois que c'est terminé, cliquez sur la pastille *enregistrer*. Vous reviendrez alors à la fenêtre précédente. Cliquez sur la pastille *suivant*.

| <b>≭</b> No sur rue : | Арр. :                    |                                                   |
|-----------------------|---------------------------|---------------------------------------------------|
| ★ Rue :               | <b>≭</b> Type de rue :    | <ul> <li>Orientation :</li> <li>Aucune</li> </ul> |
| ★ Ville :             | * Code postal :           | Casier postal :                                   |
| * Province :          | <pre><b>*</b> Pays:</pre> | ~                                                 |
|                       |                           |                                                   |

# Répondez aux questions générales qui sont obligatoires et cliquez sur suivant.

| À lire avant de commencer                                     | Questions générales                                                                                                    |
|---------------------------------------------------------------|----------------------------------------------------------------------------------------------------|
| Consentement à la divulgation de<br>renseignements personnels | Les champs précédés d'un astérisque (🍁) sont obligatoires.                                                                                         |
| Information provenant de l'organisme<br>scolaire              | * Comment avez-vous appris que ce programme était offert dans ce centre?                                                                           |
| Informations personnelles                                     | Cette information nous aidera à mieux servir notre clientèle.                                                                                      |
| Informations additionnelles                                   | * Dernière école secondaire fréquentée au Québec (Formation non professionnelle) :                                                                 |
| Coordonnées                                                   |                                                                                                    |
| Questions spécifiques                                         | □ Je n'ai jamais fréquenté d'école secondaire                                                                                                    |
| Questions générales                                           | * Fréquentez-vous ou avez-vous fréquenté cette école dans la dernière année?                                                                       |
| Respect des règles d'admission                                |                                                                                                    |
| Ajout d'une note à la demande                                 |                                                                                                    |
| Soumission de votre demande                                   | Spécialiste en orientation scolaire                                                                                                    |
| d'admission                                                   | Si vous avez été conseillé par un spécialiste en orientation scolaire, vous pouvez lui permettre de faire le suivi de votre<br>dossier d'admission |
| Paiement en ligne                                             | Q Rechercher un spécialiste                                                                                                    |
| S ANNULER VOTRE DEMANDE                                       |                                                                                                    |
|                                                               | SUIVANT ►                                                                                                    |

Si vous avez un message à nous communiquer, inscrivez-le dans l'encadré. Une fois terminé, cliquez sur la pastille *suivant*.

| Demande d'admission en                                                                                                    | ligne                                                                                                    |
|----------------------------------------------------------------------------------------------------|----------------------------------------------------------------------------------------------------|
| À lire avant de commencer<br>Consentement à la divulgation de<br>renseignements personnels<br>Information provenant de l'organisme<br>scolaire | Ajout d'une note à la demande<br>Vous pouvez, si vous le désirez, ajouter une note supplémentaire à votre demande d'admission. Cette note sera consultée par<br>le ou <del>les respo</del> nsables de l'admission du centre de formation professionnelle.<br><b>Votre message :</b> |
| Informations personnelles                                                                                                    |                                                                                                    |
| Informations additionnelles                                                                                                    |                                                                                                    |
| Coordonnées                                                                                                    |                                                                                                    |
| Questions spécifiques                                                                                                    |                                                                                                    |
| Questions générales                                                                                                    |                                                                                                    |
| Respect des règles d'admission                                                                                                    |                                                                                                    |
| Ajout d'une note à la demande                                                                                                    |                                                                                                    |
| Soumission de votre demande<br>d'admission                                                                                                    |                                                                                                    |
| Paiement en ligne                                                                                                    |                                                                                                    |

# Vérifiez vos informations et cliquez sur *soumettre* au bas de la page.

| U https://www.admis                        | siontp.com/demadm/demAdm.                          | aspx?code=763403&pro                 | g=5264&ottre=78423&s | anction=/&langue=tr 🔳 | v v | ⊻ Ⅲ\ ≞            |
|--------------------------------------------|----------------------------------------------------|--------------------------------------|----------------------|-----------------------|-----|-------------------|
| Ajout d'une note à la demande              | Sexe                                               | Féminin                              |                      |                       |     |                   |
| Soumission de votre demande<br>d'admission | Informations addit                                 | tionnelles                           |                      |                       |     | 🌣 <u>Modifier</u> |
| Paiement en ligne                          | Nom du père                                        | Inconnu                              |                      | Adresse courriel      |     |                   |
|                                            | Prénom du père                                     | Inconnu                              |                      |                       |     |                   |
| S ANNULER VOTRE DEMANDE                    | Nom de la mère                                     | Inconnue                             |                      |                       |     |                   |
|                                            | Prénom de la mère                                  | Inconnue                             |                      |                       |     |                   |
|                                            | Coordonnées                                        |                                      |                      |                       | r   | * <u>Modifier</u> |
|                                            |                                                    |                                      |                      | Tél. (résidence)      |     |                   |
|                                            | Questions général                                  | es                                   |                      |                       |     | 🌣 <u>Modifier</u> |
|                                            | Dernière école seconda<br>Québec (Formation non pr | aire fréquentée au<br>ofessionnelle) | <aucune></aucune>    |                       |     |                   |
|                                            | Spécialiste en orientati                           | on scolaire                          | <aucun></aucun>      |                       |     |                   |
|                                            | Votre message                                      |                                      |                      |                       |     | * <u>Modifier</u> |
|                                            | Votre message                                      |                                      | <aucun></aucun>      |                       |     | $\frown$          |
|                                            |                                                    |                                      |                      |                       |     |                   |

# Lire les informations et cliquez sur *suivant* au bas de la page.

| À lire avant de commencer                                     | Paiemer                    | nt en ligne                                                                                                    |                                  |
|---------------------------------------------------------------|----------------------------|----------------------------------------------------------------------------------------------------|----------------------------------|
| Consentement à la divulgation de<br>renseignements personnels | Afin de co<br>lorsque le r | <b>mpléter votre demande d'admission</b> , vous devez obligatoirement payer les frais d'utilisati<br>montant total est supérieur à 0,00 \$. À noter qu'il n'y a aucun frais d'utilisation à payer pour | on d'AdmissionFP<br>les demandes |
| Information provenant de l'organisme<br>scolaire              | <ul> <li>Les f</li> </ul>  | rais sont payables par le système de paiement sécurisé Moneris (Visa, MasterCard, America)                                                                                                    | n Express ou                     |
| Informations personnelles                                     | <u>Inter</u>               | iac <sup>MD</sup> ).                                                                                                    |                                  |
| Informations additionnelles                                   | Ces                        | frais sont aussi payables par virement bancaire en accédant à votre dossier en ligne Admissi                                                                                                    | ionFP.                           |
| Coordonnées                                                   | - Auct                     | un remboursement ne sera accordé.                                                                                                    |                                  |
| Questions spécifiques                                         |                            |                                                                                                    |                                  |
| Questions générales                                           | #                          | Description                                                                                                    | Prix                             |
| Respect des règles d'admission                                | 1901517                    | 5361 - Lancement d'une entreprise (Nouvelle version) [ASP] 78448                                                                                                    | 10,15 \$                         |
| Aiout d'une note à la demande                                 |                            | Crédit « Frais d'utilisation AdmissionFP payés par l'organisme scolaire »                                                                                                    | - (10,15 \$)                     |
| Soumission de votre demande<br>d'admission                    |                            |                                                                                                    | Total : 0,00 \$                  |
| Paiement en ligne                                             |                            | (                                                                                                    | SUIVANT 🕥                        |
|                                                               |                            |                                                                                                    |                                  |

Sélectionnez l'option Par Internet et cliquez sur suivant.

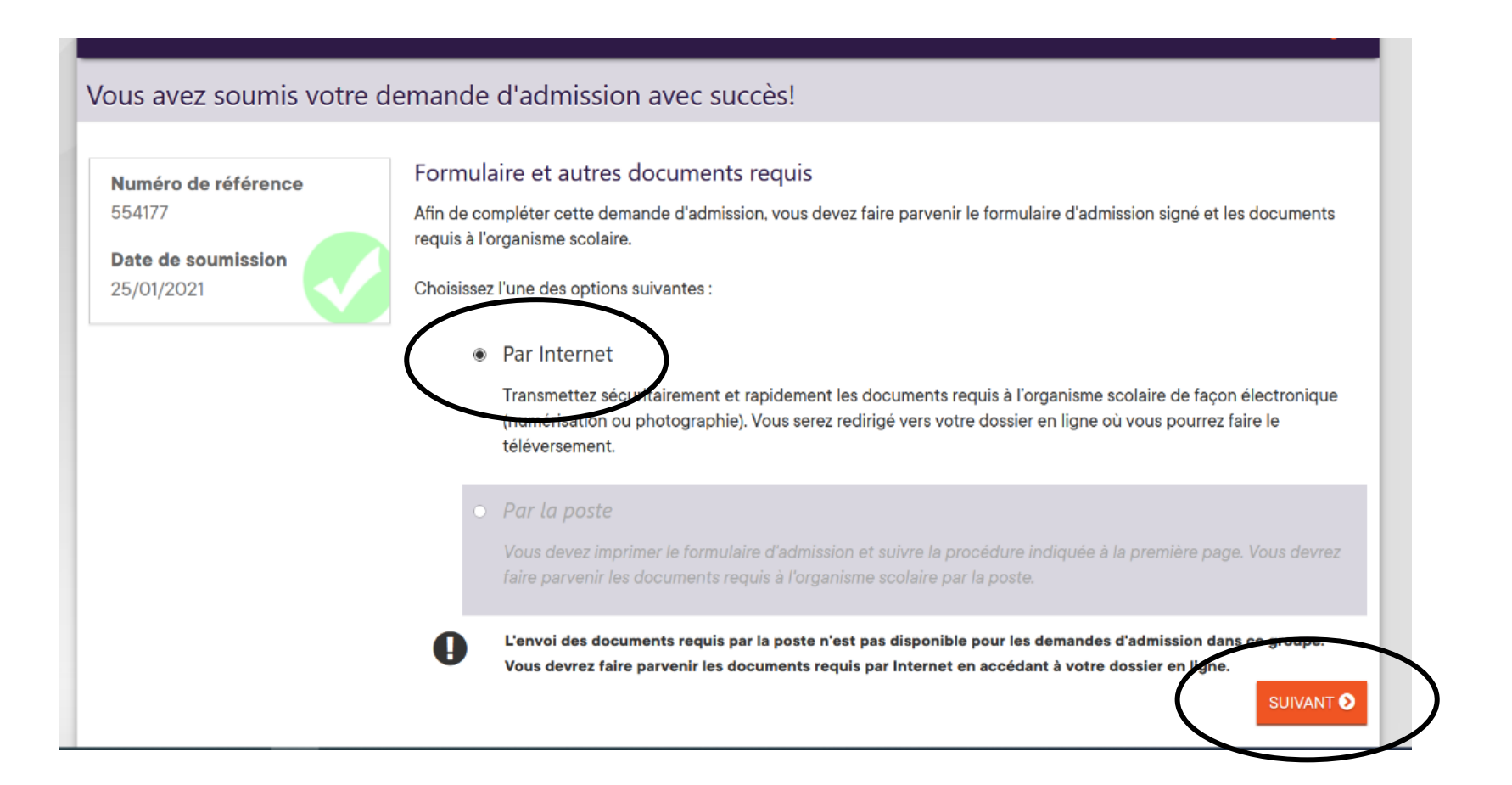

Votre fenêtre s'ouvrira, vous aurez à vous connecter à votre compte.

Inscrivez le code permanent et le mot de passe que vous avez utilisé lors de votre demande d'inscription et cliquez sur *se connecter*.

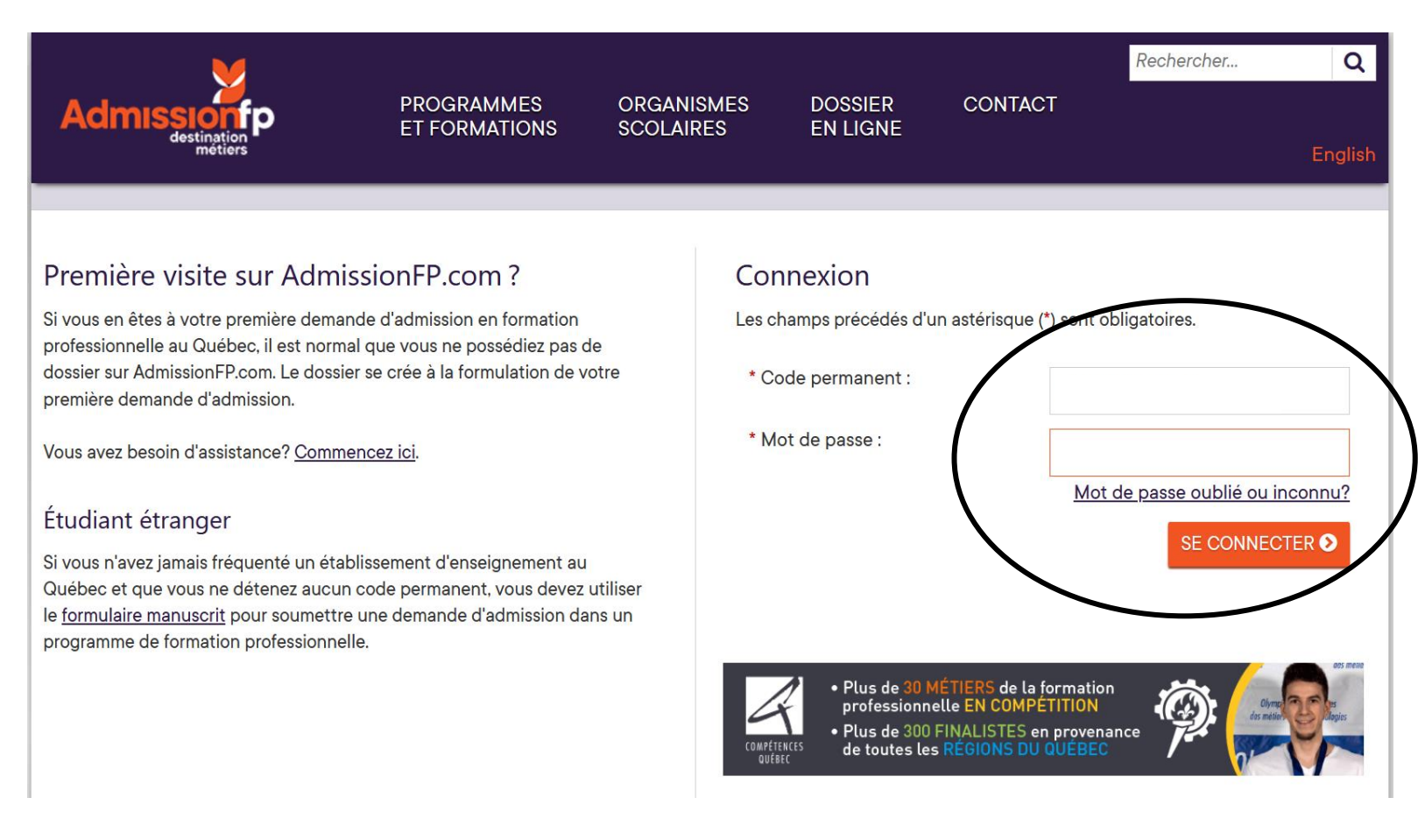

Vous devez maintenant télécharger vos documents requis.

\*\*Les documents téléchargés doivent être en français ou en anglais et lisibles. De plus, les documents doivent être conformes à l'original. Les documents pourront être refusés par l'agente de bureau qui s'occupe de votre dossier si ceux-ci ne correspondent pas à la demande. Dans ce cas-ci vous aurez à le télécharger de nouveau.\*\*

Cliquez sur le lien *Ajouter fichier(s)* 

\*\*Les documents doivent être numérisés dans la bonne catégories\*\*

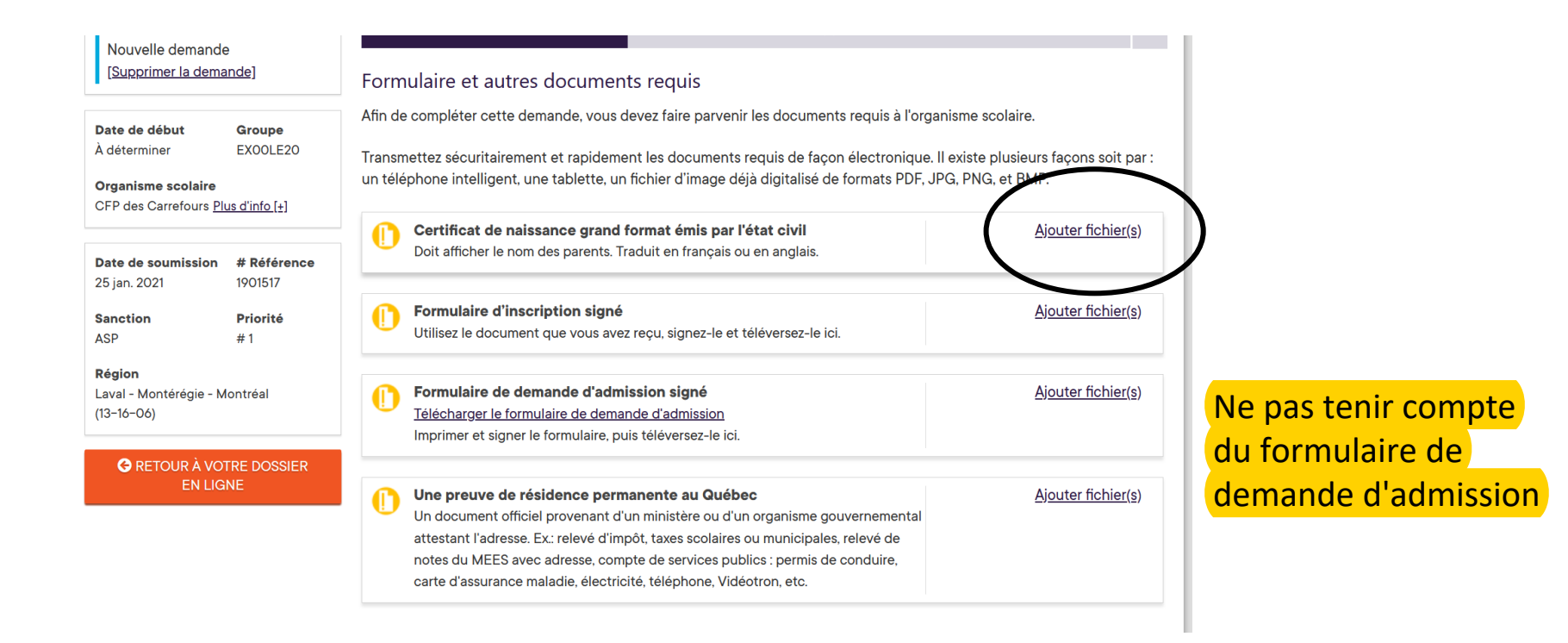

Lisez attentivement les informations et cliquez sur la pastille j'ai compris.

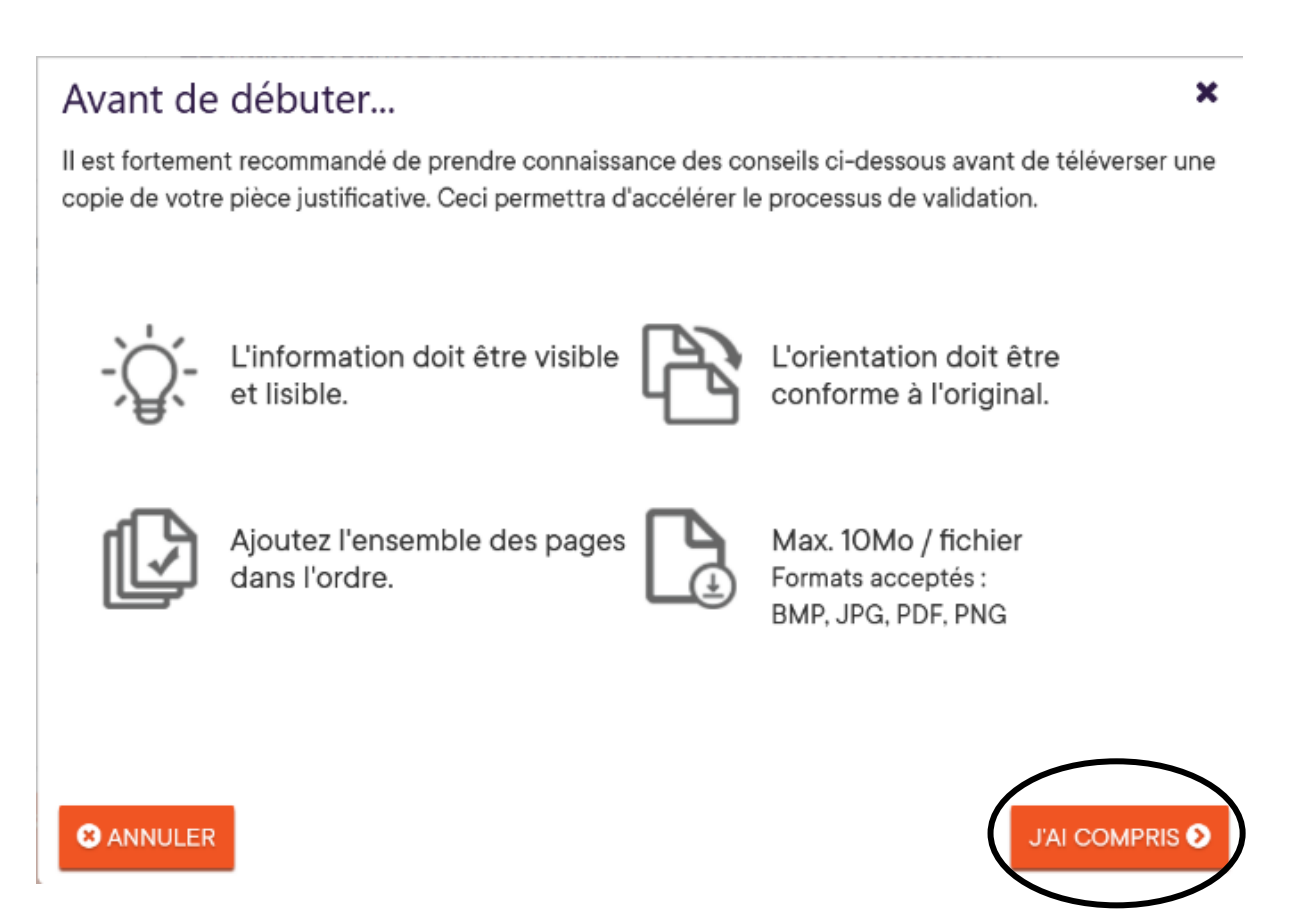

Cliquez sur Ajout de fichier. Une fois le fichier ajouté, cliquez sur enregistrer.

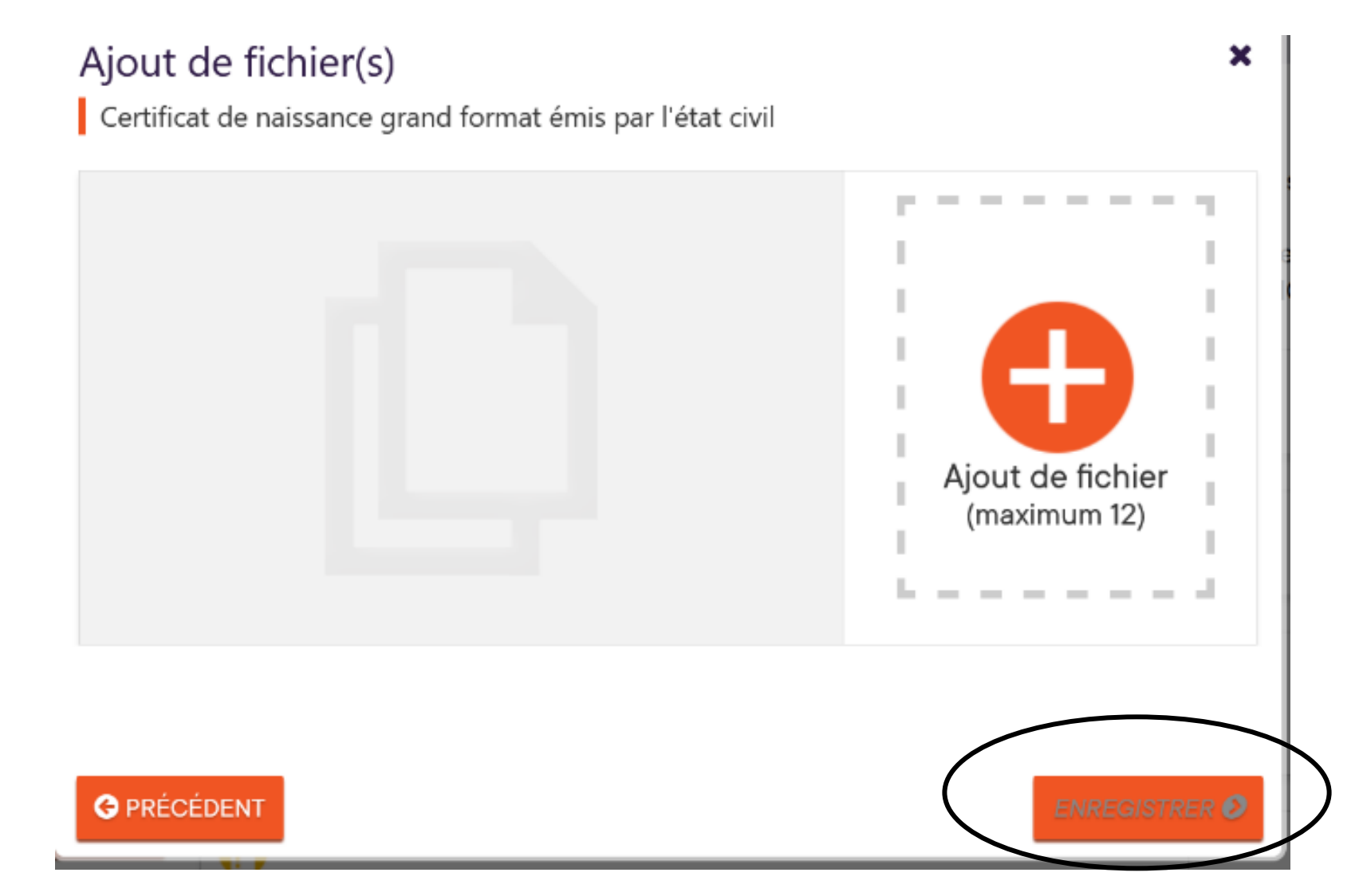

Une fois que votre document est téléchargé, un crochet vert apparaît à gauche.

Cela veut dire que votre document a bien été téléchargé, vous n'avez qu'à continuer le téléchargement des autres catégories de documents demandés.

| <b>late de début</b><br>, déterminer<br><b>)rganisme scolaire</b><br>CFP des Carrefours <u>Plus</u> | Groupe<br>EXOOLE20                                      | Afin de<br>Transm<br>un télé | e complèter cette demande, vous devez faire parvenir les documents requis à l'or<br>nettez sécuritairement et rapidement les documents requis de façon électronique<br>ephone intelligent, une tablette, un fichier d'image déjà digitalisé de formats PDF,                                                                                                    | ganisme<br>e. II exist<br>, JPG, Pt | e scolaire.<br>te plusieurs fa<br>NG, et BMP.                  | çons soit par                                              |
|----------------------------------------------------------------------------------------------------|---------------------------------------------------------|------------------------------|----------------------------------------------------------------------------------------------------|-------------------------------------|----------------------------------------------------------------|------------------------------------------------------------|
| Date de soumission<br>15 jan. 2021<br>Sanction<br>ISP                                               | <b># Référence</b><br>1901517<br><b>Priorité</b><br># 1 |                              | Gertificat de naissance grand format émis par l'état civil<br>poit afficher le nom des parents. Traduit en français ou en anglais.                                                                                                    |                                     | Téléversem<br>En attente d<br>[ <u>Ouvrir I</u><br>[ <u>Re</u> | ent complété<br>l'approbation<br>e document]<br>commencer] |
| <b>tégion</b><br>aval - Montérégie - Mo<br>13-16-06)                                                | ntréal                                                  | 0                            | Formulaire d'inscription signé<br>Utilisez le document que vous avez reçu, signez-le et téléversez-le ici.                                                                                                    |                                     | Ajou                                                           | iter fichier(s)                                            |
| G RETOUR À VOTRE DOSSIER<br>EN LIGNE                                                                |                                                         | 0                            | Formulaire de demande d'admission signé<br>Télécharger le formulaire de demande d'admission<br>Imprimer et signer le formulaire, puis téléversez-le ici.                                                                                                    |                                     | <u>Ajoı</u>                                                    | <u>iter fichier(s)</u>                                     |
|                                                                                                    |                                                         | 0                            | Une preuve de résidence permanente au Québec<br>Un document officiel provenant d'un ministère ou d'un organisme gouvernemental<br>attestant l'adresse. Ex.: relevé d'impôt, taxes scolaires ou municipales, relevé de<br>notes du MEES avec adresse, compte de services publics : permis de conduire,<br>carte d'assurance maladie, électricité, téléphone, Vidéotron, etc. |                                     | <u>Ajot</u>                                                    | i <u>ter fichier(s</u> )                                   |

Et voilà votre inscription en ligne est terminée. Une fois que votre dossier sera soumis au département de l'admission de la CSSMB, vous recevrez un courriel afin de vous donner une mise à jour de votre dossier. Il est donc important d'aller consulter votre dossier en ligne régulièrement.

Par la suite, vous recevrez la fiche et le profil par courriel. Il faudra les signer et les retourner par courriel.

Il se peut que des documents supplémentaires vous soient demandés, vous n'avez qu'à les remplir, les signer et les retourner également par courriel.

## Quelques points importants à se rappeler:

- Inscrire le bon lieu de naissance, sinon vous n'aurez pas les bonnes catégories disponibles pour numériser vos documents.

- Numériser les bons documents dans les bonnes catégories. Exemple: certificat de naissance dans la catégorie certificat de naissance etc.

- Aviser le partenaire avec lequel vous être inscrit si votre adresse courriel change. Afin qu'il puisse vous en aviser

Si vous faites une inscription pour un autre programme, les documents devront être numérisés à nouveau
Le formulaire sur le site Admission FP n'est pas à remplir. Vous recevrez les documents d'admission par l'une de nos agente de bureau.